# 自服务系统使用指南

自服务系统是校园网络用户对个人网络服务进行相关管理的自助服 务系统。自助系统具有查看登录状态,修改个人信息、修改账号密码、 密码找回以及网络服务暂停与开通等功能。

## 1.自服务系统登录

办公区域无线用户、学生宿舍网用户可在认证页面 (http://net.chzu.edu.cn/)点击"自服务"按钮,如图1所示,输入用户

名和密码,如图2所示,进入自服务系统。

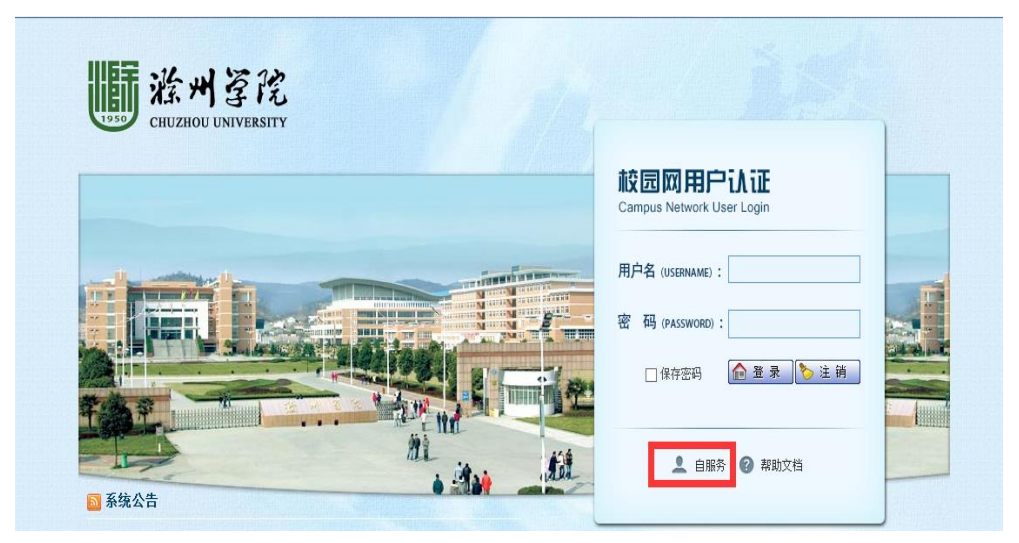

图 1 校园网用户认证界面

|     |          | 登录 |
|-----|----------|----|
| 用户名 | username |    |
| 密码  | password |    |
| 验证码 | †idu     |    |
|     | _        |    |
|     |          | 登录 |
| 忘记  | 密码?      |    |
|     |          |    |

## 图 2 输入账号信息

#### 2.修改密码

在初次使用账号时,为了避免账号被他人盗用,建议修改密码,同时增加密保问题,以备忘记密码时找回使用。"修改用户资料"中的"密码"和"确认密码"中设置新的密码,点击"保存"即可完成密码的修改,如图3所示。

| 〈 用户 | #請 滁州等院            | EN 退出 |
|------|--------------------|-------|
| 用户信息 | CHUZHOU UNIVERSITY |       |
| 修改密码 | III 修改密码           |       |
| 修改資料 | 旧廠码 *              |       |
| 设置密保 | 新泰四 *              |       |
| 停机保号 |                    |       |
|      | 确认案妇               |       |
|      | ◎ 重置               |       |
|      |                    |       |

图 3 修改密码

### 3.暂停网络服务

在自服务系统中可通过选择"停机保号" 功能来暂停网络服务, 在暂停网络后,系统不再扣费。用户可以按照天、月、年三种类型来网 络服务,如图4所示。

| ← → C | ① 不安全   172.16.0.3 | 3:8900/user/stop-sign |                  |   |  |    | *  | - |
|-------|--------------------|-----------------------|------------------|---|--|----|----|---|
| <     | 用户                 |                       | <b>か</b> え<br>TY |   |  | EN | 退出 |   |
| 用户信息  |                    |                       |                  |   |  |    |    |   |
| 修改密码  |                    | ■ 停机保号                |                  |   |  |    |    |   |
| 修改资料  |                    | 数量                    | <b>4</b> 1       | ⋟ |  |    |    |   |
| 设置密保  |                    | 类型                    | ◎ 天 🖲 月 🛛 年      |   |  |    |    |   |
| 停机保号  |                    | 电子线包                  | 0.00             |   |  |    |    |   |
|       |                    | 费用                    | 0.00             |   |  |    |    |   |
|       |                    |                       | 提交               | I |  |    |    |   |
|       |                    |                       |                  |   |  |    |    |   |
|       |                    |                       |                  |   |  |    |    |   |

图 4 暂停网络服务

## 4. 开通网络服务

在自服务系统中用户可以点击"手动开启"开通网络服务,如图5 所示。

| 自服务菜单  | 11 滁州贫阳           | 党           |       |           | EN         | 退出              |
|--------|-------------------|-------------|-------|-----------|------------|-----------------|
| ★ 首页   | CHUZHOU UNIVERS   | ITY         |       |           |            |                 |
| ▲ 用户 > | ▋ 用户信息            | 更多>> ■ 在线   | 信息    |           |            |                 |
| ● 故障报修 | ▲ 用户名 teltest     | 用户名         | IP地址  | F         | 线时间        | 操作              |
|        | <b>建 姓名</b> 信息中心  | 手动开启 没有找到   | 数据。   |           |            |                 |
|        | ❸ 状态 停机保号         |             |       |           |            |                 |
|        | \$ 电子线包 0         | 产品充值 🗲      |       |           |            |                 |
|        | ■ 产品信息 第1-1余,共1条数 |             |       |           |            | 共 <b>1</b> 条数据. |
|        | 立品名称              | 计弗体政        | 口田汝母  | 洪走師       | 体管口期       |                 |
|        |                   | 1 20 SR2 HI |       | 11354(10) | 2010.01.01 |                 |
|        | 电信十个月             | 1天0.73元     | Obyte | 0.0000    | 2018-01-24 |                 |

图 5 开通网络服务